## **TeraGridQuickStartGuide**

Below is an overview of the process that a user who is new to the TeraGrid will go through, and common operations. 0) Obtain TeraGrid allocation: Development allocation (DAC) - Up to 30,000 SUs, up to 1 TB disk Medium allocation (MRAC) - 30,001 up to 500,000 SUs, greater than 1 TB and up to 20 TB disk Large allocation (LRAC) - greater than 500,000 SUs, greater than 20 TB disk 1) Login to tg-login.frost.ncar.teragrid.org If you are a previous NCAR user with a UCAS login and cryptocard, use these mechanisms to access the Frost TeraGrid resource. If you are a new user to both the TeraGrid and the Frost system, you will need to log into another resource and setup your TeraGrid Single-Sign On credentials, then use the TG SSO to log into Frost. 2) 'softenv' environment: Verify that you do not have a '.nosoft' file in your home directory, which disables softenv. Query some of the common softenv packages. 3) Setup the TeraGrid Single Sign-On between RP's using a TeraGrid Certificate: a) Log in to one of the TG Resources and setup the TG SSO using the the automatically created NCSA certificate using your TeraGrid portal login and password: \$ myproxy-logon -l [username] Enter MyProxy pass phrase: A credential has been received for user [username] in /tmp/x509up\_uNNNN. b) Verify that the Globus Certificate Proxy has been successfully created: \$ grid-proxy-info 3) Use the SSO to log into the other resources: \$ gsissh [TG resource login node] Here is a list of the current login nodes: tg-login.frost.ncar.teragrid.org login.bigred.iu.teragrid.org tg-login64.purdue.teragrid.org tg-login.lonestar.tacc.teragrid.org tg-viz-login.tacc.teragrid.org tg-login.uc.teragrid.org tg-viz-login.uc.teragrid.org tg-login.ornl.teragrid.org login-w.ncsa.teragrid.org login-cu.ncsa.teragrid.org login-co.ncsa.teragrid.org login-hg.ncsa.teragrid.org tg-login.bigben.psc.teragrid.org tg-login.rachel.psc.teragrid.org tg-login.sdsc.teragrid.org bglogin.sdsc.edu dslogin.sdsc.edu 4) Check resource query commands & allocation

\$ tgusage

```
$ tgwhatami
$ tgwhereami
$ tg-policy -data
$ tg-policy -sched
$ tg-policy -fs
5) Copy some files around (target hostnames from
http://teragrid.org/userinfo/data/transfer_location.php)
$ tqcp -v file:///home/oberg/file.10MB \
gsiftp://gridftp-hg.ncsa.teragrid.org/~/file.10MB.incoming
$ tgcp -big -v file:///home/oberg/file.100MB
gsiftp://gridftp-hg.ncsa.teragrid.org/~/file.100MB.incoming
$ globus-url-copy -v -vb -tcp-bs 33554432 -stripe -len 4194304000 -p 24 file:///home/oberg/file.10MB \
gsiftp://gridftp-hg.ncsa.teragrid.org/~/file.10MB.incoming
11:18:42 (oberg@fr0103en)~(0)$ uberftp
uberftp> parallel 4
uberftp> tcpbuf 201326592
TCP buffer set to 201326592 bytes
uberftp> open gridftp-hg.ncsa.teragrid.org
220 tg-s038.ncsa.teragrid.org GridFTP Server 2.1 (gcc64dbg,
1122653280-63) ready.
230 User oberg logged in.
uberftp> get file.100MB.incoming
Transfer of 104857600 bytes completed in 2.52 seconds. 41566.18 KB/sec
If you want to test the best-case performance between any two sites:
11:44:21 (oberg@fr0103en)~(0)$ globus-url-copy -vb -tcp-bs 33554432 -stripe -len 4194304000 -p 24 gsiftp://tg-
gridftp.sdsc.teragrid.org/dev/zero gsiftp://gridftp.frost.ncar.teragrid.org/dev/null
Source: gsiftp://tg-gridftp.sdsc.teragrid.org/dev/
Dest: gsiftp://gridftp.frost.ncar.teragrid.org/dev/
 zero -> null
                                               428.68 MB/sec inst
  2216689664 bytes
                       422.80 MB/sec avg
6) Submit to TeraGrid queue, explicitely setting your project id:
$ cqsub -q teragrid -p ######## ...
7) Use GRAM to submit a job:
$ globus-job-run -verify \
gatekeeper.frost.ncar.teragrid.org/jobmanager-cobalt [executable]
```